## Gestione Colloqui Guida per i Docenti

## INCONTRO CON I GENITORI (ORGANIZZAZIONE DELLE PRENOTAZIONI E PARTECIPAZIONE AI COLLOQUI) 04/12/2020

1) Organizzare il ricevimento dei genitori.

Dal portale ARGO si entra in ScuolaNeXT con le stesse credenziali di DiDup. Si programma lo spazio del ricevimento dei genitori da menu Comunicazioni.

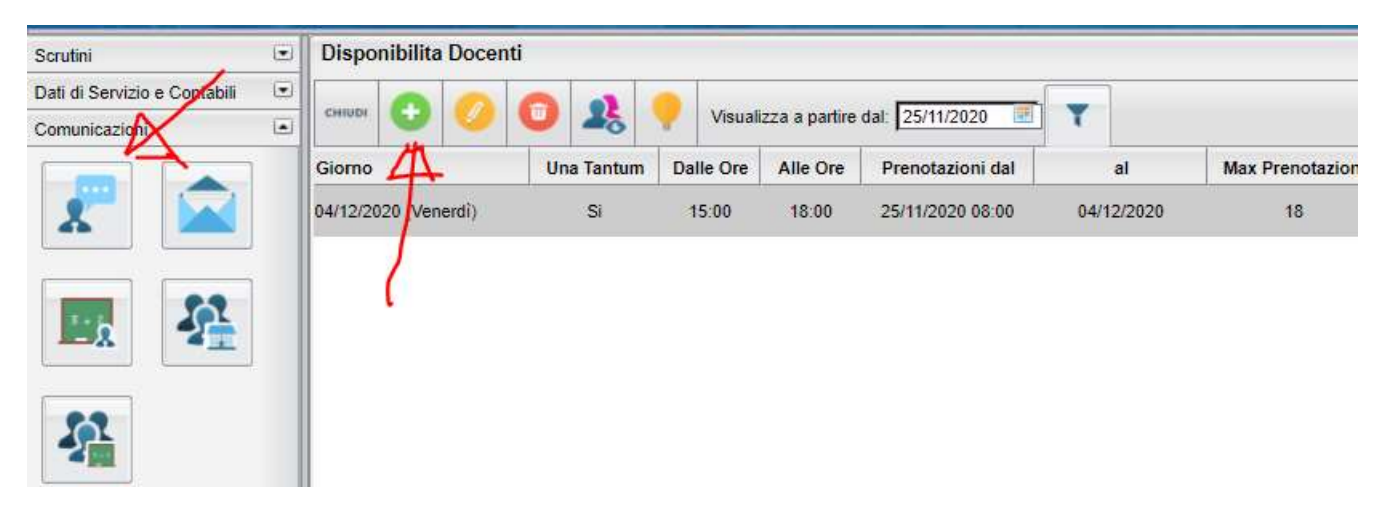

2) Impostare la prenotazione come nell'esempio:

| Disponibilità Docente                                                         | ×       |
|-------------------------------------------------------------------------------|---------|
| Tipo di Ricevimento: O Periodico                                              |         |
| Data Ricevimento: 04/12/2020                                                  |         |
| Dalle ore (HH:MM): 15:00 Alle ore (HH:MM): 18:00                              |         |
| O Genera una disponibilità con max                                            |         |
| enera più disponibilità di                                                    |         |
| Prenotazione consentita dalle ore 08:00 del 26/11/2020 al 04/12/2020          |         |
| Luogo di ricevimento: Aula virtuale TEAMS su invito del docente               |         |
| Annotazioni: Il docente incontrerà i genitori secondo l'ordine di prenotazion |         |
| E-Mail Docente:                                                               |         |
| Mostra E-mail alla famiglia: 🗹                                                |         |
| Attivo: 💿 Si 🔿 No                                                             |         |
| Annulla                                                                       | onferma |

Ricordarsi di indicare **Una Tantum** e la data di ricevimento al **04/12/2020**. L'orario accettato sarà dalle **15 alle 18** e di conseguenza viene generata la scaletta dei colloqui di 10 minuti massimo (**18** colloqui con ora inizio e fine).

La prenotazione deve essere consentita dalla data odierna(26/11/2020) fino al **04/12/2020** (giorno del ricevimento).

Descrivere il luogo di ricevimento con "Aula virtuale TEAMS su invito del docente" e annotare con: "Il docente incontrerà i genitori secondo l'ordine di prenotazione. La durata max per colloquio è di 10 minuti. "

## 3) Il momento dei colloqui. (vedi figura)

Sempre in ARGO ScuolaNeXT da menu Comunicazioni estrarre la lista delle prenotazioni (è anche stampabile) e secondo la scansione oraria inizia la consultazione con le famiglie. Si ricorda che in TEAMS l'accesso è riservato ai soli alunni, i genitori per l'occasione entreranno nella piattaforma con le credenziali dei propri figli.

In TEAMS il docente avvia da una propria classe (a scelta) e dal proprio canale di disciplina, una riunione (immediata o programmata). L'invito del genitore si effettua dalla casella degli inviti posta sulla destra, richiamando il nome del figlio. Per garantire la consultazione a tutti i genitori che prenotano la durata per ogni colloquio deve essere contenuta nei 10 minuti, possibilmente.

Questo metodo permette l'invito di genitori anche di classi differenti. Non è necessario spostarsi.

| Dispon          | isponibilita Docenti |                                                             |                                |            |              |               |                 |          |          |                                                                                                  |                 |                   |             |        |
|-----------------|----------------------|-------------------------------------------------------------|--------------------------------|------------|--------------|---------------|-----------------|----------|----------|--------------------------------------------------------------------------------------------------|-----------------|-------------------|-------------|--------|
| сницы           | Ð                    |                                                             | 0                              | 22         | Visuali      | zza a partire | dal: 25/11/2020 | <b>T</b> |          |                                                                                                  |                 |                   |             |        |
| Giorno          |                      |                                                             | y                              | Tantum     | Dalle Ore    | Alle Ore      | Prenotazioni d  | al       | al       | Max Prenotazioni                                                                                 | ii Prenotazioni | Prenot. Annullate | Annotazione | Attivo |
| 04/12/2020 (Ver |                      | erdî)                                                       | Si 15:00 18:00 25/11/2020 08.0 |            | 0 04/12/2020 |               | 18              | 0        | 0        | Il docente seguirà l'ordine di prenotazione. La<br>durata max di ricevimento è di 10 min a turno | Si              |                   |             |        |
|                 |                      |                                                             | <                              |            |              |               |                 |          |          |                                                                                                  |                 |                   |             |        |
|                 |                      | Elenc                                                       | o Pren                         | otazioni - | Giorno 04/   | 12/2020       |                 |          |          |                                                                                                  |                 |                   | ×           |        |
|                 | Alunr                |                                                             |                                | lunno      |              |               | Genitore        |          | Telefono | Email                                                                                            | Data - Ora Pre  | m.                |             |        |
|                 |                      | ISTITUTO Istruzione Superiore "ITAS - ITC" ITC ROSSANO (CS) |                                |            |              |               |                 |          | _        | 25/11/2020 - 13                                                                                  | 3:47            |                   |             |        |
|                 | 1                    | 1                                                           | 51))                           |            |              |               |                 |          |          |                                                                                                  |                 |                   | -           |        |
|                 |                      |                                                             |                                |            |              |               |                 |          |          |                                                                                                  |                 |                   |             |        |
|                 |                      |                                                             |                                |            |              |               |                 |          |          |                                                                                                  |                 |                   |             |        |
|                 |                      |                                                             |                                |            |              |               |                 |          |          |                                                                                                  |                 |                   |             |        |
|                 |                      |                                                             |                                |            |              |               |                 |          |          |                                                                                                  |                 |                   |             |        |
|                 |                      |                                                             |                                |            |              |               |                 |          |          |                                                                                                  |                 |                   |             |        |
|                 |                      |                                                             |                                |            |              |               |                 |          |          |                                                                                                  |                 |                   |             |        |
|                 |                      |                                                             |                                |            |              |               |                 |          |          |                                                                                                  |                 |                   |             |        |
|                 |                      |                                                             |                                |            |              |               |                 |          |          |                                                                                                  |                 |                   |             |        |
|                 |                      |                                                             |                                |            |              |               |                 |          |          |                                                                                                  | ()              | Law Ia            |             |        |
|                 |                      | -                                                           | -                              | _          | _            | _             | _               | _        | _        | _                                                                                                | Stampa          | Annuia            |             |        |